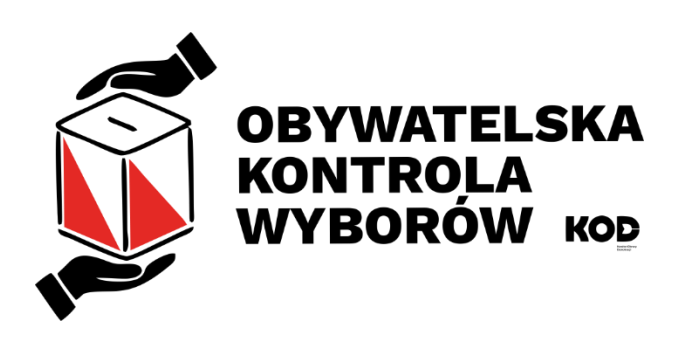

# Wprowadzanie danych i monitoring postępów Materiał dla DYSpozytorek/DYSpozytorów KOOrdynatorek i KOOrdynatorów

# Spis treści

| 1 | Kto | może wpisywać?                                                 | 2 |
|---|-----|----------------------------------------------------------------|---|
|   | 1.1 | KOO aktywny – zaznaczone pole wyboru [Aktywny/Tylko protokoły] | 2 |
| 2 | КОС | wpisujący dane – puste pole wyboru [Aktywny/tylko protokoły]   | 2 |
| 3 | Wpi | sywanie danych z protokołów i obserwacji - Gdzie klikać?       | 2 |
|   | 3.1 | [Formularz obserwacji] / [Wpisz dane z protokołów]             | 3 |
| 4 | Rap | orty OKW                                                       | 4 |
|   | 4.1 | Komisje                                                        | 4 |
|   | 4.2 | Okienko komisji w raportach                                    | 6 |

# 1 Kto może wpisywać?

Każdy OBS zarejestrowany w systemie, po kliknięciu na link do protokołu lub po zalogowaniu – z widoku swego konta. OBS widzi tylko swoje przydziały / obsady.

Każdy KOOrdynator/ka w komisjach należących do przydzielonego obszaru administracyjnego.

UWAGA! Jeśli KOO ma przypisaną konkretną komisję to nie będzie widział wszystkich komisji w obszarze!

# 1.1 KOO aktywny – zaznaczone pole wyboru [Aktywny/Tylko protokoły]

| λ | lî | Aktywny∕<br>tylko<br>protokoły <sup>↓</sup> ↑ | Regionalny ↓↑ | Odbiera<br>pocztę ↓↑ | Region ↓†                       | id ↓î | Nazwisko 👫  | lmię ↓î | Email                            | ĴŢ | Telefon ↓î | Uprawnienia 🎵 | Powiaty <sup>↓↑</sup> |
|---|----|-----------------------------------------------|---------------|----------------------|---------------------------------|-------|-------------|---------|----------------------------------|----|------------|---------------|-----------------------|
| 5 | ]  |                                               |               |                      | 01<br>(dolnośląskie)            | RBK71 | Antycyponek | Atanazy | TesterAA@ruchkod.pl              |    | 575393081  | uok           | <b>⊘</b><br>wszystkie |
|   |    |                                               |               |                      | 01<br>(dolnośł <sub>(ANS)</sub> | RPJ14 | Franaszek   | Franz   | Testeri <sup>=</sup> @ruchkod.pl |    | 985643599  | uok           | C strzeliński         |

# 2 KOO wpisujący dane – puste pole wyboru [Aktywny/tylko protokoły]

| T |    | Aktywny/                          |               |                      |                                    |       |             |         |                |        |           |               |                       |
|---|----|-----------------------------------|---------------|----------------------|------------------------------------|-------|-------------|---------|----------------|--------|-----------|---------------|-----------------------|
| ζ | lî | tylko<br>protokoły <sup>↓</sup> ↑ | Regionalny ↓1 | Odbiera<br>pocztę ↓î | Region ↓1                          | ID ↓î | Nazwisko 🗐  | Imię    | ↓† Email       | ļţ.    | Telefon 🕸 | Uprawnienia 🕸 | Powiaty ↓↑            |
| 5 | C  |                                   |               |                      | 01<br>(dolnośl <sub>i (skie)</sub> | RBK71 | Antycyponek | Atanazy | Tester A@ruch  | cod.pl | 575393081 | uok           | <b>⊘</b><br>wszystkie |
|   | ן  |                                   |               |                      | 01<br>(dolnośląskie)               | RPJ14 | Franaszek   | Franz   | TesterFF@ruchk | od.pl  | 985643599 | uok           | strzeliński           |

Może tylko wpisywać dane z komisji w zakresie, nie przypisuje, nie wysyła SMS, nie widzi aplikacji [Raporty OKW].

## 3 Wpisywanie danych z protokołów i obserwacji - Gdzie klikać? W link jaki dostaliście mailem lub SMSem

| Test-KOD Powiadomienia <powiadomienia@kod.okw.info.pl> for   Do: Ty for</powiadomienia@kod.okw.info.pl>                             | ≪ → …<br>Pt, 13.10.2023 06:00 |                                               |  |
|----------------------------------------------------------------------------------------------------|-------------------------------|-----------------------------------------------|--|
| Witaj Szczepan                                                                                                    |                               |                                               |  |
| Bardzo dziękujemy za zaangażowanie się w Kontrolę Wyborów.                                                                          |                               |                                               |  |
| Link do wprowadzenia danych z wyników wyborów i/lub obserwacji <u>Kliknij tutaj w podkreśl</u>                                      | <u>ony tekst</u>              |                                               |  |
| Przypominamy o przydzielonym zadaniu w Obywatelskiej Kontroli Wyborów:                                                              |                               |                                               |  |
| Obserwator liczenia głosów (noc) w Obwodowej Komisji Wyborczej nr 1 (gm. Goniądz)                                                   |                               | dytui dane konta                              |  |
| ADRES KOMISJI:<br>Gminny Ośrodek Kultury w Goniadzu                                                                                 |                               |                                               |  |
| 19-110 Goniądz<br>ul. Stary Rynek 23                                                                                                |                               | rofil Obserwatora                             |  |
|                                                                                                    | ĒT                            | woja rola w OKW                               |  |
| albo kafelek na swoim profilu.                                                                                                    |                               |                                               |  |
|                                                                                                    | الله Wpis)<br>wypełnij        | z dane z protokołów i<br>formularz obserwacji |  |
| UWAGA!                                                                                                    | <u> .1</u>                    | L Raporty OKW                                 |  |
| Wprowadzający dane widzi tylko swoje wpisy. Jeśli dwie osoby są<br>przypisane do komisji, to nie widzą treści jakie wpisały. System | 🖂 Kontakt z koordynatorem     |                                               |  |
| natomiast gromadzi ich historię.                                                                                                    | @                             | Historia e-maili                              |  |
|                                                                                                    | 🛍 Usเ                         | uń lub zawieś konto                           |  |

## 3.1 [Formularz obserwacji] / [Wpisz dane z protokołów]

Hiperłącze do formularza wprowadzania danych wyborczych, jest aktywne jeśli zalogowana osoba ma już jakiś przydział.

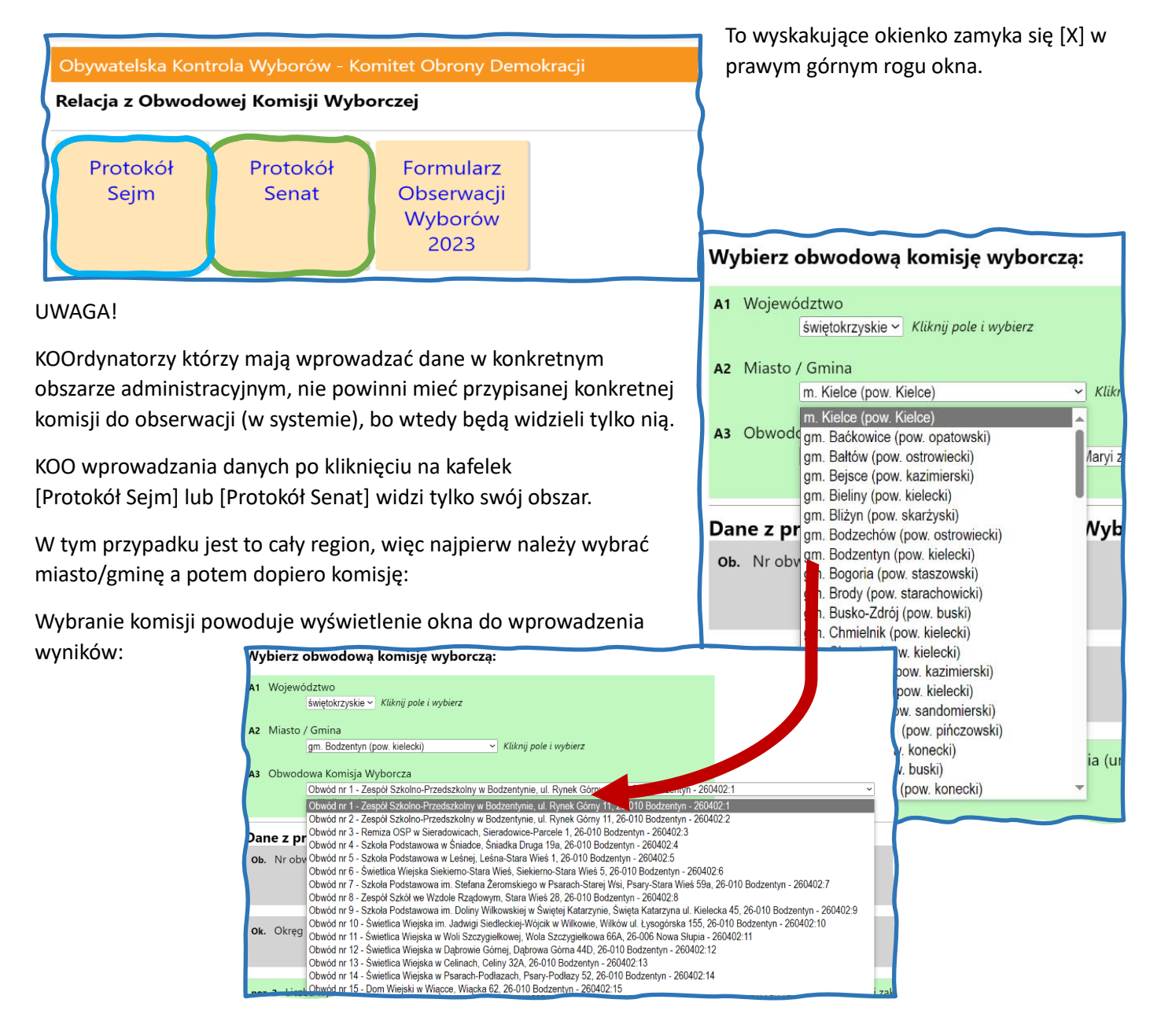

| A3 Obwode                                            | owa Komisja Wyborcza                                         |                                                                                          |      |  |  |  |  |  |  |  |  |
|------------------------------------------------------|--------------------------------------------------------------|------------------------------------------------------------------------------------------|------|--|--|--|--|--|--|--|--|
|                                                      | Obwód nr 18 - Ochotnicza Straž Pożama, ul. Podporucznika Zbi | igniewa Kruszełnickiego Wilka' 49, 25-669 Kielce - 265101:18 ~                           |      |  |  |  |  |  |  |  |  |
|                                                      | wanted house a subserve                                      |                                                                                          |      |  |  |  |  |  |  |  |  |
| Dane z protokołu Obwodowej Komisji Wyborczej - Senat |                                                              |                                                                                          |      |  |  |  |  |  |  |  |  |
| Ob. Nroby                                            | ole, Nrobwodu głosowania                                     |                                                                                          |      |  |  |  |  |  |  |  |  |
|                                                      |                                                              |                                                                                          | 18   |  |  |  |  |  |  |  |  |
|                                                      |                                                              |                                                                                          |      |  |  |  |  |  |  |  |  |
| ok. Okręg                                            | wyborczy nr (do Senatu)                                      |                                                                                          |      |  |  |  |  |  |  |  |  |
|                                                      |                                                              |                                                                                          | 83   |  |  |  |  |  |  |  |  |
|                                                      |                                                              |                                                                                          |      |  |  |  |  |  |  |  |  |
| poz. 2 Liczl                                         | oa wyborców uprawnionych do głosowania (umieszczo            | onych w spisie, z uwzględnieniem dodatkowych formularzy) w chwili zakończenia głosowania |      |  |  |  |  |  |  |  |  |
| 0910. 0                                              |                                                              |                                                                                          | 1018 |  |  |  |  |  |  |  |  |
|                                                      |                                                              |                                                                                          |      |  |  |  |  |  |  |  |  |
| poz. 14 Lici                                         | sba głosów ważnych oddanych łącznie na wszystkie lis         | sty kandydatów (z kart ważnych)                                                          |      |  |  |  |  |  |  |  |  |
|                                                      |                                                              |                                                                                          | 1000 |  |  |  |  |  |  |  |  |
| Wynik lic                                            | zenia głosów                                                 |                                                                                          |      |  |  |  |  |  |  |  |  |
| Lista nr 1                                           | BIERNACKI Robert                                             | harmele alexator 100                                                                     |      |  |  |  |  |  |  |  |  |
|                                                      | KW POLSKA JEST JEDNA                                         | Edecanie grosow: 100                                                                     |      |  |  |  |  |  |  |  |  |
|                                                      |                                                              | było.0                                                                                   |      |  |  |  |  |  |  |  |  |
| Lista nr 2                                           | BUGA JSKI Marcin Rafał                                       |                                                                                          |      |  |  |  |  |  |  |  |  |
| 21500 111 2                                          | KWW - ANTYSYSTEMOWY                                          | kącznie głosów: 100                                                                      |      |  |  |  |  |  |  |  |  |
|                                                      |                                                              | bylco0                                                                                   |      |  |  |  |  |  |  |  |  |
|                                                      |                                                              |                                                                                          |      |  |  |  |  |  |  |  |  |
| Lista nr 3                                           | MILCARZ Henryk Mieczysław<br>KW NOWA LEWICA                  | Łącznie głosów: 700                                                                      |      |  |  |  |  |  |  |  |  |
|                                                      |                                                              | laylos 0                                                                                 |      |  |  |  |  |  |  |  |  |
|                                                      |                                                              |                                                                                          |      |  |  |  |  |  |  |  |  |

# 4 Raporty OKW

Tę funkcję i kafelek widzą tylko KOOrdynatorki i KOOrdynatorzy.

Raporty OKW pokazują zebrane dane o głosowaniu i bieżące wyniki wyborów oparte o te dane.

UWAGA -> im mniej danych tym błąd przeliczenia na mandaty większy!

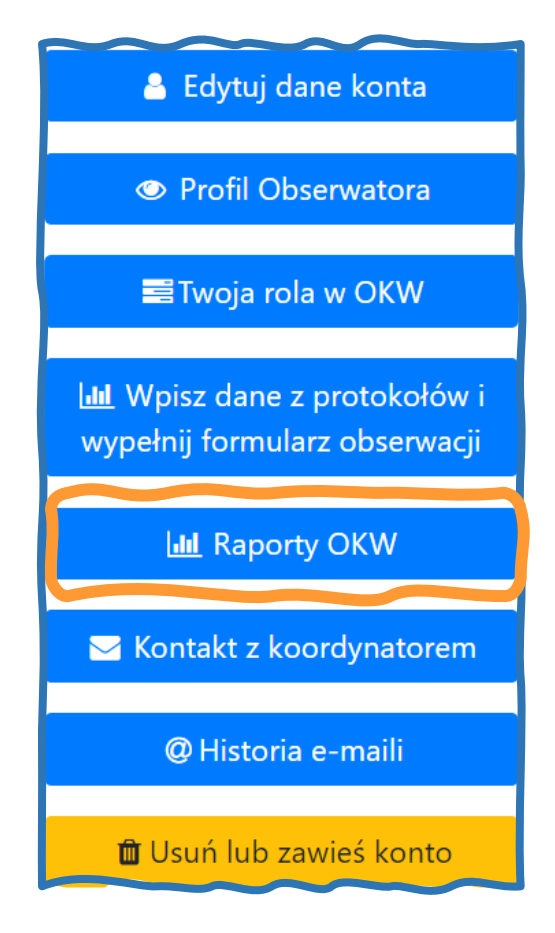

#### 4.1 Widok [Komisje]

Widok pozwalający monitorować spływ danych z formularzy / protokołów obserwacji

Na przykładzie KOO przydzielono tylko powiat Kielce w województwie Świętokrzyskim.

| Raporty OKW                                       |       |
|---------------------------------------------------|-------|
| <b>OBSERWATORZY KOMISJE WYNIKI</b>                | Wyboı |
| Powiaty<br>Kielce<br>Senja: 25/95<br>Senat: 19/95 |       |
| Komisje                                           |       |

Po kliknięciu na [Powiaty] widzimy [Gminy]

Po kliknięciu na [Gminy] widzimy listę kafelków [Komisji].

Biały kafelek oznaczałby brak przypisanego jakiegokolwiek obserwatora z wszystkich uczestniczących organizacji. Pozostałe kolory są opisane w legendzie.

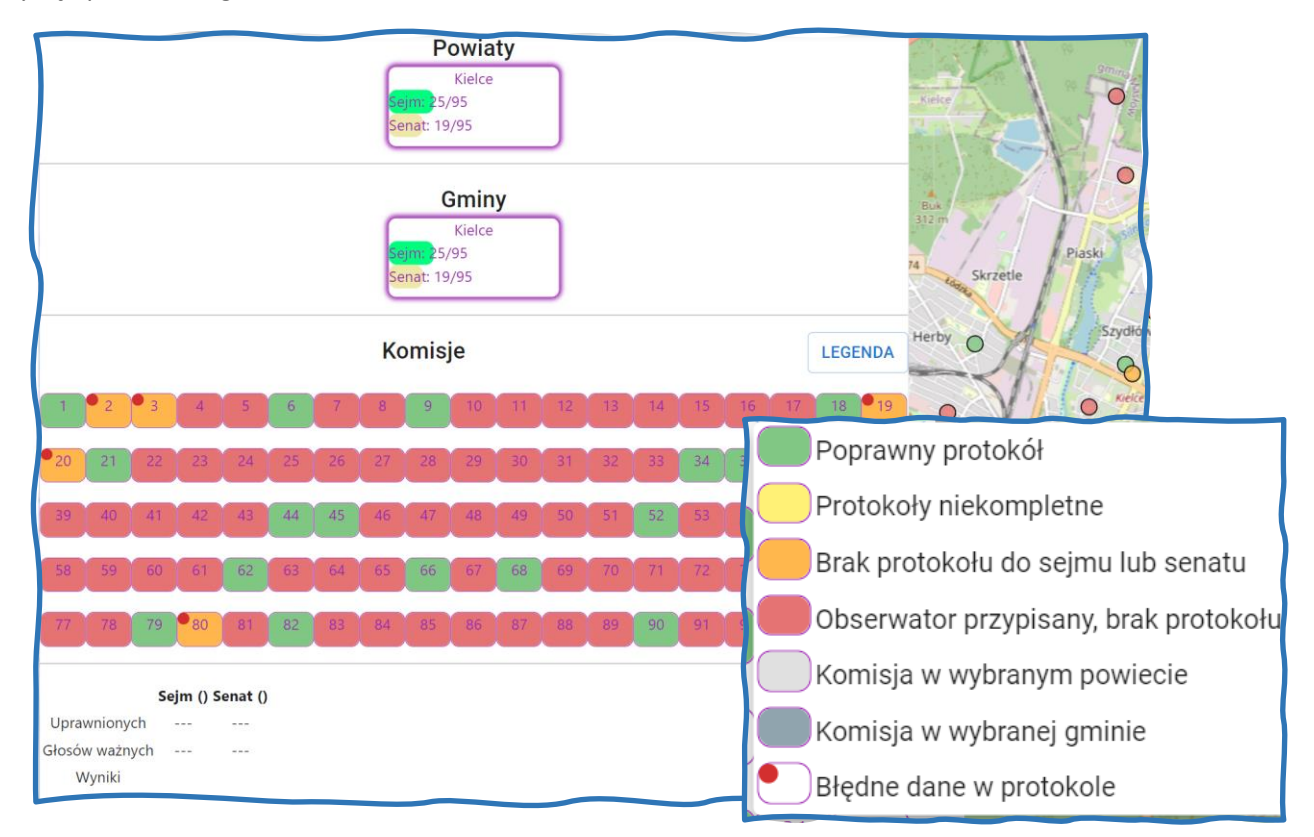

Po zaznaczeniu kafelka komisji widzimy:

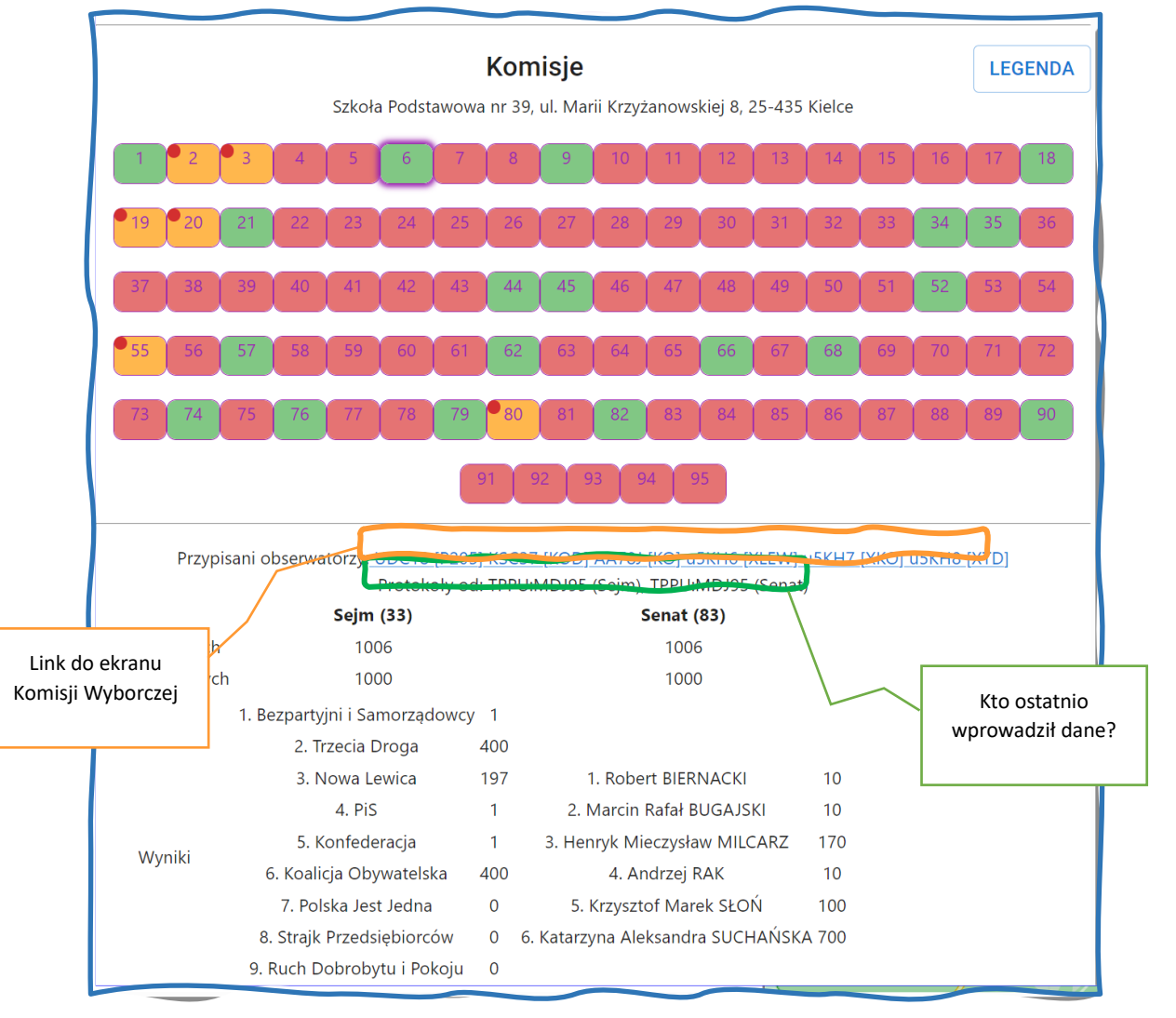

#### 4.1.1 Okienko komisji w raportach

Po kliknięciu na link komisji wyskakuje dodatkowe okienko, najlepiej kliknąć z wciśniętym <CTRL>, wtedy otworzy się wygodnie w osobnej zakładce.

#### UWAGA

Jak widać, dane w komisji wpisał nasz KOOrdynator wpisywania danych, w tej komisji nie ma naszego obserwatora, ale mogliśmy dostać kopię / skan protokołu od członka komisji.

| 1D: 2661010006<br>👔 Obwodowa Komisja Wyborcza | nr 6 (m. Kielce)                                         |  |  |  |  |  |
|-----------------------------------------------|----------------------------------------------------------|--|--|--|--|--|
| Siedziba komisji                              | Obserwatorzy                                             |  |  |  |  |  |
| Szkoła Podstawowa nr 39                       | Preferowana rola (wybierz przed przypisaniem obserwatora |  |  |  |  |  |
| ul. Marii Krzyżanowskiej 8<br>25-435 Kielce   | wszystkie role                                           |  |  |  |  |  |
| Priorytet                                     | XLSX   ODS   CSV                                         |  |  |  |  |  |
| 332                                           |                                                          |  |  |  |  |  |
| Obsada                                        | Pokaż 25 🗸 pozycji Szukaj:                               |  |  |  |  |  |
| P205-UDC18 ▲ 🖬 🖒<br>KOD-KSC37 &               | Odległość                                                |  |  |  |  |  |
| KO-AA78J 🛆 🕿 🖒 😋                              | Obserwator I Region I (km)                               |  |  |  |  |  |
| XLEW-USKH7 ≜ ≅ C ⊖<br>XKO-uSKH7 ≜ ≅ C ⊖       | ♥ WRJ72 Fafuła, 13 (świętokrzyskie)<br>Feliks            |  |  |  |  |  |
| no-uskesaoo                                   | • YJC71 Per B (świętokrzyskie)                           |  |  |  |  |  |
| brak przypisań                                |                                                          |  |  |  |  |  |
| Region                                        |                                                          |  |  |  |  |  |
| 13 (świętokrzyskie)                           | Pozycje od 1 do 2 z 2 łącznie                            |  |  |  |  |  |
| Koordynatorzy                                 |                                                          |  |  |  |  |  |

#### UWAGA!

Jeśli otworzyliśmy okno komisji w tej samej zakładce co okno Raportów, wychodzimy odświeżając widok i ponownie wracając do Raportów OKW

### 4.2 Widok [Wyniki]

Podaje szacunkowe wyniki na podstawie wprowadzonych danych

Zawsze wymaga odświeżenia:

| Wyr  | niki gło | osowa         | inia w o      | kręgac    | h        |                 |             |           |                   | C    |
|------|----------|---------------|---------------|-----------|----------|-----------------|-------------|-----------|-------------------|------|
| SEJM | SENAT    |               |               |           |          |                 | POD         | SUMOWANIE | SZCZE             | GÓŁY |
|      |          |               | ٢             | Mandaty w | okręgach | wyborczych      |             |           |                   |      |
|      | Okręg    | Bezp.<br>Sam. | PL2050<br>PSL | Lewica    | PiS      | Konfederacja    | ко          | PL<br>1   | Strajk<br>Przeds. | C    |
| S    | uma      |               |               |           |          |                 |             |           |                   |      |
|      |          |               |               |           |          | llość wierszy n | a stronę 10 | 0-0       | of 0 <            | >    |